# TIMED Test Conductor Users Guide

Prepared by: Mark Hill 12/11/00

TIMED TC Users Guide Ver. 1

-

1 2/18/00 (11/18/00)

# **Table of Contents**

| 1.0  | Overv         | /iew                                                                                                    | 4  |
|------|---------------|----------------------------------------------------------------------------------------------------|----|
| 2.0  | EPOC          | CH Startup                                                                                                    | 4  |
|      | 2.1           | Front End Viewer                                                                                                  | 5  |
|      | 2.2           | EPOCH Shutdown                                                                                                    | 5  |
| 3.0  | Space         | craft Power On                                                                                                    | 5  |
| 4.0  | Comn          | nanding                                                                                                    | 6  |
|      | 4.1           | Commands from command line                                                                                        | 6  |
|      | 4.2           | Baseband                                                                                                    | 6  |
|      | 4.3           | RF                                                                                                    | 7  |
|      | 4.4           | Command counters                                                                                                  | 7  |
|      | 4.5           | CV                                                                                                    | 8  |
|      | 4.6           | Bynass                                                                                                    | 8  |
|      | 47            | Command failures                                                                                                  | 8  |
|      | 4.8           | Selecting commands                                                                                                | 8  |
|      | 4.0<br>1 Q    | I ockout                                                                                                    | 9  |
|      | 4.10          |                                                                                                    | ģ  |
| 5.0  | RCU           |                                                                                                    | 11 |
| 5.0  | DEC           | ۲۳.<br>۲۳                                                                                                    | 13 |
| 0.0  | Talam         | مرتبع مرتبع مرتبع مرتبع مرتبع مرتبع مرتبع مرتبع مرتبع مرتبع مرتبع مرتبع مرتبع مرتبع مرتبع مرتبع مرتبع مرتبع مرتبع | 15 |
| 7.0  | 7 1           | Baceband                                                                                                    | 15 |
|      | 7.1           |                                                                                                    | 15 |
|      | 7.2<br>7.2    | Telemetry pages                                                                                                   | 15 |
|      | 7.5<br>7 A    | Telemetry dropouts                                                                                                | 15 |
|      | 1.4<br>75     | Telemetry diopouls                                                                                                | 10 |
| 00   | 7.J<br>Drocov |                                                                                                    | 10 |
| 0.0  | Froced        | End Eile Maintenance                                                                                              | 24 |
| 9.0  | FION          |                                                                                                    | 24 |
| 10.0 | 1552 I        |                                                                                                    | 25 |
| 11.0 | 10001         | Tasting the DASS System                                                                                           | 25 |
|      | 11.1          | Lesung the PASS System                                                                                            | 20 |
| 10.0 |               | Inspect 1555 Data                                                                                                 | 27 |
| 12.0 | SAS .         |                                                                                                    | 21 |
|      | 12.1          | SAS Power-up Procedure                                                                                            | 20 |
|      | 12.2          | SAS Operating Precading                                                                                           | 20 |
| 12.0 | 12.3          | SAS Power-down Procedure                                                                                          | 29 |
| 13.0 | 121           |                                                                                                    | 29 |
|      | 13.1          |                                                                                                    | 29 |
|      | 13.2          | TASTIE POWER OFF                                                                                                  | 29 |
| 14.0 | 13.3          | Reconnect TASTIE to MOC                                                                                           | 30 |
| 14.0 | GPS S         |                                                                                                    | 20 |
|      | 14.1          | OPS Alaba Computer                                                                                                | 20 |
|      | 14.2          | Ors Alpha Computer                                                                                                | 21 |
|      | 14.3          |                                                                                                    | 21 |
|      | 14.4          | I roudiesnooting                                                                                                  | 51 |

2

:

|       | 14.5        | Remote Access                             | 31 |  |  |  |  |  |  |
|-------|-------------|-------------------------------------------|----|--|--|--|--|--|--|
| 15.0  | PFR G       | eneration                                 | 31 |  |  |  |  |  |  |
| 16.0  | Big Brother |                                           |    |  |  |  |  |  |  |
| 17.0  | S/C Er      | nergency Shutdown                         | 32 |  |  |  |  |  |  |
| 18.0  | StanCa      | am                                        | 34 |  |  |  |  |  |  |
| 19.0  | Purge       | Alarm                                     | 35 |  |  |  |  |  |  |
| Appen | dix A       | Acronym List                              | 36 |  |  |  |  |  |  |
| Annen | dix B       | Alf to Lisa Spacecraft control switchover | 37 |  |  |  |  |  |  |
| Appen | dix C       | Voice Network                             | 40 |  |  |  |  |  |  |

**12/18/00** 

•

Ŧ

## 1.0 Overview

This document is intended to assist the TIMED Test Conductor (TC) in operating the ground support equipment (GSE) and the TIMED spacecraft (S/C).

# 2.0 EPOCH Startup

## Alf:

Alf is the main computer used for commanding GSE and the TIMED S/C. It is located in the Mission Operations Center (MOC).

Login: cmder

Password: jtkirk98

To start the EPOCH software which is used to operate the GSE and TIMED S/C, click on the Big Mac icon at the bottom of the window or click on the computer terminal icon and type 'tws'. After a few seconds, a window labeled EUI manager will appear. An sc1\_rt Stream will be started automatically. The following event messages will be seen in the event portion of the EUI manager window:

```
alf 2000-332-13:26:48.391 proc1 START /homes/epoch/timed/database/procedures/timed/eui_tc_startup.prc 1
alf 2000-332-13:26:48.414 proc1 PROCEDURE POPUP
alf 2000-332-13:26:48.444 proc1 START: eui_tc_startup.prc
alf 2000-332-13:26:48.472 proc1 Host name is: alf
alf 2000-332-13:26:48.475 proc1 Starting Stream: sc1_rt on alf
alf 2000-332-13:26:48.475 proc1 If Following command rejected, it means the stream is already active.
Alf 2000-332-13:26:48.483 proc1 INIT REALTIME sc1_rt DBASE /homes/epoch/timed/database/reports/timed/timed_20001120_01.lis
alf 2000-332-13:26:48.520 nodesrv Initializing sc1_rt stream ...
```

A viewer needs to be selected before continuing. Under the File pulldown, select Layout

- in the directory /homes/epoch/timed/database/edl/timed/, select timed1.scr and click OK To initialize the viewer –

Under the Stream pulldown, select Status, highlight sc1\_rt ON alf DBASE /homes/epoch/timed/database/reports/timed/timed\_....lis click Init Viewer

The following messages will appear in the EUI manager event window:

alf 2000-332-13:28:36.264 cmder INIT VIEWER sc1\_tt alf 2000-332-13:28:36.505 viewer1 Viewer 4.10 starting execution... alf 2000-332-13:28:39.880 viewer1 completed database initialization for stream (sc1\_rt) alf 2000-332-13:28:40.064 viewer1 Connected to primary stream (sc1\_rt) host (alf) alf 2000-332-13:29:37.500 viewer1 Initialization completed.

After a minute or two, the timed1.scr viewer will appear. The name timed1.scr will appear near the top right of the window next to the green FREEZE button.

Lisa:

Lisa is the backup computer used for commanding GSE and the TIMED S/C. It is located in the GSE equipment room in Building 23 at APL and will be shipped to VAFB with the TIMED S/C for launch activities.

Login: cmder Password: jtkirk98

To start the EPOCH software,

click on the Big Mac icon at the bottom of the window or click on the computer terminal icon an type 'tws'.

Unlike on Alf, you do not have to select layout or init stream. It is all performed automatically in a procedure.

## 2.1 Front End Viewer

÷

Bring up a terminal window and perform the following steps:

#### 2.2 EPOCH Shutdown

After completing testing, the EPOCH software should be terminated properly with the following steps:

On the timed1 viewer, select File pulldown and select Exit

On the EUI manager window, select Stream pulldown, select Status

- select sc1\_rt stream and click Terminate Stream

After sc1\_rt stream disappears, close stream window

On EUI manager window, select File pulldown, select Exit

On a terminal window, type 'killer.pl' to terminate any remaining processes Two pages of the Uptime Report will be printed to the alice printer after the spacecraft power down procedure has completed. These pages should be placed in the Uptime Report binder located in the MOC.

### 3.0 Spacecraft Power On

To power the TIMED spacecraft, under the Procedure pulldown on the timed1 viewer under the directory /homes/epoch/timed/database/procedures/timed/ select procedure sc\_pwrup.prc for normal power up or sc\_pwrup\_pad.prc for field operations. This should establish command and telemetry connections.

## 4.0 Commanding:

To command IEM side 1 (A), verify CMD\_SIDE = 1 and ZCDH\_SIDE = 1 one quarter of the way down on the timed1 viewer on the left side. If not, select COMMAND CONTROL pushbutton, select IEM Side, select 1 to set CMD\_SIDE to 1. Select COMMAND CONTROL pushbutton, select CDH Side, select 1 to set ZCDH\_SIDE to 1.

To command IEM side 2 (B), verify CMD\_SIDE = 2 and ZCDH\_SIDE = 2 If not, select COMMAND CONTROL pushbutton, select IEM Side, select 2 to set CMD\_SIDE to 2. Select COMMAND CONTROL pushbutton, select CDH Side, select 2 to set ZCDH\_SIDE to 2.

Note: When the S/C is powered with side 2 as the bus controller and a new epoch viewer is started, it defaults to side 1, so you must set commanding for side 2 as described above.

Commands to the FE, BCU, RFGSE, SAS, TASTIE, or GPS simulator do not require selecting the IEM side or selecting baseband or RF commanding as described below.

### 4.1 Commands from the command line:

All spacecraft and GSE commands sent from the timed1 viewer command line must be preceded with **cmd**.

**6** 

For example cmd cd\_no\_op

There are 2 types of S/C commanding, baseband and RF.

#### 4.2 Baseband

To select baseband for side A,

send command cmd bu\_upa\_en\_bb

or in the timed1 viewer, one quarter of the way down the page,

select COMMAND CONTROL pushbutton,

select BCU Commanding, select BB Side A

To select baseband for side B, send command cmd bu\_upb\_en\_bb or in the timed1 viewer, select COMMAND CONTROL pushbutton,

select BCU Commanding,

### select BB Side B

To verify selection, look on **bcu.pag** display page. In the Command Status section, look at telemetry for Rcvr A, Rcvr B, Baseband A and Baseband B.

To verify baseband commanding through Alf, run the procedure **cmd\_bb.prc** This procedure configures the front end, BCU and RFGSE for baseband commanding.

## 4.3 RF

3

To select RF for side A, send command cmd bu\_upa\_ds\_bb or in the timed1 viewer, select COMMAND CONTROL pushbutton, select BCU Commanding, select RF Side A

To select RF for side B, send command cmd bu\_upb\_ds\_bb or in the timed1 viewer, select COMMAND CONTROL pushbutton, select BCU Commanding, select RF Side B

There is a toggle switch at the bottom on the back of the RFGSE Downlink rack in the building 23 GSE room. It must be selected down to command RF through alf (FE2) or up to command RF through ralph (FE3).

To command RF through Alf, run the procedure cmd\_rf.prc This procedure configures the front end, BCU and RFGSE for RF commanding. Carrier (RX1\_CAR\_LOK for CDH1 or RX2\_CAR\_LOK for CDH2) and subcarrier (RX1\_SBCAR\_LOK for CDH1 or RX2\_SBCAR\_LOK for CDH2) must be LOCK to command RF. These telemetry points can be found on i\_comm.pag.

To command RF through Ralph, the ground station must perform a sweep to lock the carrier and subcarrier.

## 4.4 Command counters

For commands to be accepted by the CDH, the Ground COP1 command counter (ZCF\_COP1\_VS2 for CDH1 or ZCF\_COP1\_VS3 for CDH2) must be the same as the S/C command counter (CC\_VC2\_RPT\_VAL for CDH1 or CC\_VC3\_RPT\_VAL for CDH2).

These can be found on the sc\_crit\_new.pag.

If they are not the same,

select COMMAND CONTROL pushbutton, select SYNC\_GROUND\_SEQNO, select Do it.

TIMED TC Users Guide Ver. 1

Verify counters are the same.

To verify the command process is functioning properly, check the CDH total command counter C1\_TOT\_CMD\_CNT for CDH1 or C2\_TOT\_CMD\_CNT for CDH2 on sc\_crit\_new.pag and send a no\_op cmd.

cmd cd\_no\_op

Verify command counter incremented.

## 4.5 CV

CV WAIT - waits for command to be executed by the CDH before sending the Command Verification successful message to the EPOCH event window. This then allows the next command to be sent.

CV NOWAIT - waits only for the command to be transmitted to the S/C before allowing another command to be sent

CV OFF - allows commands to be sent with no verification between commands To select desired CV,

select COMMAND CONTROL pushbutton, select CV, select desired value

## 4.6 Bypass

This is typically used when no telemetry is available when attempting to send commands. CMDIF SET\_BYPASS\_MODE OFF - turns off checking of commands by the CDH CMDIF SET\_BYPASS\_MODE ON - turns on checking of commands by the CDH To select desired Bypass,

select COMMAND CONTROL pushbutton, select Bypass, select On or Off

#### 4.7 Command Failures:

If commands are not being executed and the above conditions have been checked, look on **fe\_tlm2\_moc.pag**. Verify CF01\_HOST = "alf" and CF01\_CONN = "Connected". If not, run the procedure **cmd\_alf\_dirs.prc** and try no-op command again.

#### 4.8 Selecting Commands:

If you need to find a specific command to send, use the Command Generator.

select APL PROGRAMS pulldown on the timed1 viewer, select Command Generator, select desired subsystem, select desired command, click View to get information on selected command click Generate, select parameters if necessary, Click Send to Stream – this will send the command to the spacecraft or GSE.

## 4.9 Lockout:

\$

To recover from the lockout condition, CC\_LOCKOUT\_FLG = "LOCKOUT" on

sc\_crit\_new.pag,

Run procedure sync\_ground\_seqno.prc Select CV OFF, Send command cmd cc\_unlock Verify that CC\_LOCKOUT\_FLG = "NO\_LOCKOUT" Select CV WAIT

## 4.10 POC Queues

The POC queues are used for storing and forwarding commands from the instruments POCs to their respective instrument.

To check whether commands are being directed to alf or ralph, perform the following: Bring up a terminal window,

xhost +

telnet kimball

user: relmgr

password: cmguru00

more fwdirlist.txt

A listing similar to the following will appear, the first line indicating whether pocd is set for ralph or alf:

# This list used for pocd on ralph

# # Revision information

#

# 09/25/00 William Dove added revision information & dropbox for firewall

# 09/27/00 William Dove added cdh\_dumps and pam\_dumps directories

kimball::/d17/ftpusers/poc/incoming/alf::/disks/d10/home/epoch/timed/out/sc2\_rt/mpcf\_in kimball::/d17/shuttle/dropbox/alf::/disks/d10/home/cmder/epoch/timed/inbox kimball::/d17/shuttle/cdh\_dumps/alf::/disks/d10/home/epoch/timed/output/alf/timed/max kimball::/d17/shuttle/pam\_dumps/alf::/disks/d10/home/epoch/timed/output/alf/timed/pam kimball::/d17/shuttle/displays/alf::/disks/d10/home/epoch/timed/database/edl/timed kimball::/d17/shuttle/displays/gandc/alf::/disks/d10/home/epoch/timed/database/edl/gandc kimball::/d17/shuttle/displays/gandcv/alf::/disks/d10/home/epoch/timed/database/edl/gandcv kimball::/d17/shuttle/displays/gns/alf::/disks/d10/home/epoch/timed/database/edl/gns kimball://d17/shuttle/displays/iemlalf::/disks/d10/home/epoch/timed/database/edl/iem kimball://d17/shuttle/displays/iemv/alf::/disks/d10/home/epoch/timed/database/edl/iemv kimball::/d17/shuttle/procs/alf::/disks/d10/home/epoch/timed/database/procedures/timed kimball::/d17/shuttle/procs/gandclaff:/disks/d10/home/epoch/timed/database/procedures/gandc kimball::/d17/shuttle/procs/gandcv/alf::/disks/d10/home/epoch/timed/database/procedures/gandcv kimball::/d17/shuttle/procs/gns/alf::/disks/d10/home/epoch/timed/database/procedures/gns kimball::/d17/shuttle/procs/iemlalf::/disks/d10/home/epoch/timed/database/procedures/iem kimball: //d17/shuttle/procs/iemv/alf::/disks/d10/home/epoch/timed/database/procedures/iemv kimball::/d17/shuttle/files/alf::/disks/d10/home/epoch/timed/database/files/timed kimball::/d17/shuttle/files/AIU/alf::/disks/d10/home/epoch/timed/database/files/timed/AIU kimball::/d17/shuttle/files/APClalf::/disks/d10/home/epoch/timed/database/files/timed/APC kimball:/d17/shuttle/files/GNS/alf:/disks/d10/home/epoch/timed/database/files/timed/GNS kimball::/d17/shuttle/files/CDHlalf://disks/d10/home/epoch/timed/database/files/timed/CDH kimball::/d17/shuttle/gns\_elsets/alf::/disks/d10/home/epoch/timed/output/alf/timed/gns\_elsets

If the POC queues need to be switched from alf to ralph, enter fw\_to\_alf.pl

If the POC queues need to be switched from ralph to alf, enter fw\_to\_ralph.pl

If instrument commands are still not being accepted, verify that firewall shuttle is running by entering:

ps –ef | grep shut

A message similar to the following will indicate if the shuttle is running: relmgr 21826 1 2 Nov 29 ? 68:37 /usr/bin/perl/disks/d3/home/epoch/timed/bin\_SOL/fwshuttle.pl

Also verify that pocd is running on **alf** by bringing up a new terminal window and entering: ps -ef | grep pocd A message similar to the following will indicate that pocd is running: iem 7845 1 1 Nov 21? 63:35 pocd

If pocd is not running, enter the following: cd \$EPOCH\_BIN pocd & Check as described above to verify pocd is running.

To view the current POC queues, look at display page **poc\_queue\_stat.pag**. This display shows the overall POC queue status as well as the four instrument queues. For commands to be sent to an instrument from the queues, the overall POC queue must be enabled as well as the individual instrument queue.

#### To enable/disable an instrument queue,

select COMMAND CONTROL pushbutton, select GUIV, SABER, SEE, or TIDI select ENABLE or DISABLE

## To enable/disable the overall POC queue,

select COMMAND CONTROL pushbutton, select POC QUEUE select ENABLE or DISABLE

#### To flush instrument commands from the POC queue,

select COMMAND CONTROL pushbutton, select GUIV, SABER, SEE, or TIDI select FLUSH

When commands are successfully sent, an event message similar to the following will be seen: POC File Processing Complete; Name = 2000339213007\_SE339AAN.CMF, Status = Success

↑↑ SE = SEE SĀ = SABER TI = TIDI GU = GUVI

Note: Instrument commands update the COP1 command counters but do not increment the CDH total command count. Instead, instrument commands are tracked with the packet delivery command count, C1\_PKTDEL\_SUCCT for CDH1 or C2\_PKTDEL\_SUCCT for CDH2.

1 19V Shir 12/18/00 U.S. 13

## 5.0 BCU

Verify all units on the BCU rack are powered before starting Labview on the BCU PC. Power on the BCU PC if it is not already powered. You may receive a popup indicating unable to verify network password. Click ok. This is due to the PC no longer being on the Space Department network.

Start Labview program on the BCU PC.

Double click the icon in the middle of the window labeled TIMED BCU\_ver17.vi.

Click the arrow -> near the top left corner of the Labview window.

The TLM and CMD Connect Status boxes should be green and the iteration counter should be incrementing.

Verify that PCAnywhere is running in a Waiting or In Session status.

If it is not running,

click the Start window,

select Programs,

select pcANYWHERE32,

select pcANYWHERE,

select Be A Host PC,

select TIMED GSE PC, double click

Status should go to Waiting.

Note: pcANYWHERE is needed for TC to access the BCU from the Mission Ops Center.

To verify commanding is available to the BCU from EPOCH, send the command:

**cmd BU\_YELL\_LITE\_ON**. This is essentially a no-op command. If it fails, you will see messages similar to the ones below:

sc1\_rt 2000-333-21:07:29.710 EVT:1776 CmdIf> GSE\_RPGSE\_Client: Read the wrong number of bytes, read -43 sc1\_rt 2000-333-21:07:29.710 EVT:1713 CmdIf> GSE\_RPGSE\_Client: Connection Problem detected, Closing Connection! sc1\_rt 2000-333-21:07:29.710 EVT:379 S/C command RG\_DL\_BB10KB queued sc1\_rt 2000-333-21:07:29.765 ALM:376 Command Generator Error: Closing connection to GSE\_RPGSE\_Client, Aborting this cmd awaiti sc1\_rt 2000-333-21:07:29.765 ALM:376 Command Generator Error: Closing connection to GSE\_RPGSE\_Client, Aborting this cmd awaiti sc1\_rt 2000-333-21:07:29.765 Rejected. Uplink process failed while processing command RG\_DL\_BB10KB: Closing connection sc1\_rt 2000-333-21:07:29.765 > to GSE\_RPGSE\_Client, Aborting this cmd awaiting XMIT, sent@ 11/28/00 21:07:29 expires@ sc1\_rt 2000-333-21:07:29.765 > 11/28/00 21:08:04.

If this occurs, login to the BCU PC via pcANYWHERE on timedmoc4 computer. Click the Start window. select Programs, select pcANYWHERE32, select pcANYWHERE, select Remote Control, select GSE. select TIMED GSE PC which should be green for available, click OK, login: cmder, password: jtkirk98, Status should go to In Session. Stop Labview with the big red STOP button and then restart Labview. If the big STOP button does not work, try the smaller stop button above the large one. This will either stop Labview or you will receive a popup "Resetting VI: Timed BCUver17.vi". If it stops, simply restart Labview.

14: <u>1.1.</u> No. 1.1. If it does not stop, try exiting Labview and restart.

If you cannot exit Labview, it is necessary to reboot the PC. Try to restart via the Start button, then Restart button.

If you cannot access the Start button, then the restart must be done at the computer.

If you cannot get Labview restarted, verify that the Main Bus is in control of the S/C load and try power cycling the Command Bus Power supply on the BCU rack. This is necessary when the GPIB connection between the BCU rack and BCU PC becomes hung.

If you are able to restart the PC and Labview, resend the BCU no-op command and you should receive a message similar to the one below:

sc1\_rt 2000-334-19:04:43.467 EVT:379 S/C command BU\_YELL\_LITE\_ON queued sc1\_rt 2000-334-19:04:54.167 EVT:315 Command Verification pending for s/c command BU\_YELL\_LITE\_ON sc1\_rt 2000-334-19:04:54.167 EVT:306 S/C command BU\_YELL\_LITE\_ON uplinked sc1\_rt 2000-334-19:04:54.167 EVT:316 Command Verification successful for s/c command BU\_YELL\_LITE\_ON sc1\_rt 2000-334-19:04:54.167 EVT:307 Processing completed for s/c command BU\_YELL\_LITE\_ON

Note2: TIMED BCU\_lisa\_ver17.vi on the BCU PC is to be used if S/C control is switched to Lisa.

For more information on the BCU, refer to the TIMED BCU Reference Guide, SEI-00-036.

To end the PCAnywhere session, click the X button on the top right corner of the PCAnywhere window. DO NOT CLOSE THE BCU LABVIEW WINDOW. Click Yes to End Session.

#### 6.0 RFGSE

Verify all units on the Downlink rack and all units on the Uplink rack except the 7192 Link Analyzer and 3<sup>rd</sup> bit sync are powered before starting Labview on the RFGSE PC. Power on the RFGSE PC if it is not already powered. You may receive a popup indicating unable

to verify network password. Click ok. This is due to the PC no longer being on the Space Department network.

Start Labview program on the RFGSE PC.

Double click the icon in the middle of the window labeled TIMED RF GSE ver7.vi

Click the arrow -> near the top left corner of the labview window.

The TLM and CMD Connect Status boxes should be green and the iteration counter should be incrementing.

Verify that PCAnywhere is running in a Waiting or In Session status.

If it is not running,

click the Start window,

select Programs,

select pcANYWHERE32,

select pcANYWHERE,

select Be A Host PC,

select TRFGSE2., double click.

Status should go to Waiting.

Note: pcANYWHERE is needed for TC to access the RFGSE from the Mission Ops Center.

To verify commanding is available to the RFGSE from EPOCH, send the command:

**cmd RG\_SIDE\_SEL A**. This is essentially a no-op command. If it fails, you will see messages similar to the ones below

sc1\_rt 2000-333-21:07:29.710 EVT:1776 CmdIf> GSE\_RFGSE\_Client: Read the wrong number of bytes, read -43 sc1\_rt 2000-333-21:07:29.710 EVT:1713 CmdIf> GSE\_RFGSE\_Client: Connection Problem detected, Closing Connection! sc1\_rt 2000-333-21:07:29.710 EVT:379 S/C command Generator Error: Closing connection to GSE\_RFGSE\_Client, Aborting this cmd awaiti sc1\_rt 2000-333-21:07:29.765 ALM:376 Command Generator Error: Closing connection to GSE\_RFGSE\_Client, Aborting this cmd awaiti sc1\_rt 2000-333-21:07:29.765 ALM:376 Command Generator Error: Closing connection to GSE\_RFGSE\_Client, Aborting this cmd awaiti sc1\_rt 2000-333-21:07:29.765 Rejected. Uplink process failed while processing command RG\_DL\_BB10KB: Closing connection sc1\_rt 2000-333-21:07:29.765 > to GSE\_RFGSE\_Client, Aborting this cmd awaiting XMIT, sent@ 11/28/00 21:07:29 expires@ sc1\_rt 2000-333-21:07:29.765 > to GSE\_RFGSE\_Client, Aborting this cmd awaiting XMIT, sent@ 11/28/00 21:07:29 expires@ sc1\_rt 2000-333-21:07:29.765 > to GSE\_RFGSE\_Client, Aborting this cmd awaiting XMIT, sent@ 11/28/00 21:07:29 expires@ sc1\_rt 2000-333-21:07:29.765 > to GSE\_RFGSE\_Client, Aborting this cmd awaiting XMIT, sent@ 11/28/00 21:07:29 expires@ sc1\_rt 2000-333-21:07:29.765 > to GSE\_RFGSE\_Client, Aborting this cmd awaiting XMIT, sent@ 11/28/00 21:07:29 expires@

If this occurs, login to the RFGSE PC via pcANYWHERE on timedmoc4 computer. Click the Start window, select Programs, select pcANYWHERE32, select pcANYWHERE, select Remote Control, select GSE, select TRFGSE2 which should be green for available, click OK, login: cmder, password: jtkirk98, Status should go to In Session. Stop Labview with the big red STOP button and then restart Labview. If the big STOP button does not work, try the smaller stop button above the large one. This will

either stop Labview or you will receive a popup "Resetting VI: TIMED RF GSE ver7.vi".

13

If it stops, simply restart Labview.

If it does not stop, try exiting Labview and restart.

If you cannot exit Labview, it is necessary to reboot the PC.

Try to restart via the Start button, then Restart button. If you cannot access the Start button, then the restart must be done at the computer.

If you cannot shutdown the PC properly using the Start/Restart option, it will be necessary to push the reset button on the PC.

If this happens, you may receive a message from Scandisk indicating a problem.

Click the Don't Fix button and continue.

If you cannot get Labview restarted, try power cycling the two bit syncs on the RFGSE rack. This is necessary when the GPIB connection between the RFGSE rack and RFGSE PC becomes hung. After restarting the PC and Labview, send the RFGSE no-op command and you should receive a message similar to the one below:

sc1\_rt 2000-334-19:04:56.667 VWR:cmder cmd rg\_side\_sel a sc1\_rt 2000-334-19:04:56.667 EVT:1705 CmdIf> Packe 14 70 d2 14 00 02 2c 00 00 sc1\_rt 2000-334-19:04:56.667 EVT:379 S/C command RG\_SIDE\_SEL queued sc1\_rt 2000-334-19:04:56.767 EVT:315 Command Verification pending for s/c command RG\_SIDE\_SEL sc1\_rt 2000-334-19:04:56.767 EVT:306 S/C command RG\_SIDE\_SEL uplinked sc1\_rt 2000-334-19:04:56.767 EVT:316 Command Verification successful for s/c command RG\_SIDE\_SEL sc1\_rt 2000-334-19:04:56.767 EVT:317 Processing completed for s/c command RG\_SIDE\_SEL

Note2: TIMED RF GSE ver7 lisa.vi on the RFGSE PC is to be used if S/C control is switched to Lisa.

To end the PCAnywhere session, click the X button on the top right corner of the PCAnywhere window. DO NOT CLOSE THE RFGSE LABVIEW WINDOW. Click Yes to End Session.

#### 7.0 **Telemetry**

The normal configuration for retrieving telemetry is alf to receive data from front end 2 (FE2). The mission ops team will normally use ralph to receive data from front end 3 (FE3).

There are 2 types of S/C telemetry, baseband and RF.

7.1 **Baseband** 

The S/C CDH must be commanded to downlink baseband telemetry using the downlink format command. If the CDH is downlinking baseband data, it will be received by the BCU. For the alf sc1 rt stream to receive this data, the RFGSE must be commanded to look for the downlink at the desired rate and the front end must be commanded to look for data at the correct rate. The normal procedures to set the RFGSE, front end and CDH downlink rate for baseband data are:

cdh\_bb\_10kb.prc - baseband data at 10kb rate cdh\_bb 4mb.prc - baseband data at 4Mb rate

#### 7.2 RF

The S/C CDH is always configured to downlink RF telemetry using the downlink format command. For the alf sc1\_rt stream to receive RF data, the RFGSE must be commanded to look for the downlink at the desired rate and the front end must be commanded to look for data at the correct rate. In addition to this, the RF transmitter must be commanded ON.

The normal procedures to set the RFGSE, front end, CDH downlink rate and RF transmitter for RF data are:

cdh\_rf\_10kb.prc - RF data at 10kb rate cdh rf 4mb.prc – RF data at 4Mb rate

The normal procedure for establishing RF or baseband telemetry on alf is tlm\_on\_sc.prc. If for some reason telemetry is not present, run the tlm\_on\_sc.prc procedure.

To switch to lisa as a backup, run the procedure tlm\_on\_sc3\_rt.prc on the lisa computer.

All S/C telemetry and GSE telemetry comes to alf through tmdc-ts3 computer located in the building 23 gse room.

#### 7.3 **Telemetry** pages

There are two types of telemetry pages, the generic epoch pages with the pushbutton to the left of each telemetry mnemonic and the user-built pages. To view information about a specific mnemonic on an epoch page, left click the pushbutton in, right click the pushbutton and select Attributes. The Attributes window gives a description of the mnemonic, location including apid and position within the packet, any limits defined for the mnemonic, discrete states defined, and will also allow you to change how the mnemonic is displayed on the page.

To view a mnemonic on a user-built page, hold down the control key on the keyboard and left click on the data portion of the specific mnemonic.

To bring up a telemetry display,

Select Display pulldown menu on the timed1 viewer.

Select desired view or window to bring up a display that can be moved to different locations.

Select desired display.

12/18/00

Or from the timed1 viewer command line, type Display window pagename Display view view\_number pagename

-displays to a window -displays to selected view

The following lists the most used displays and their function: In /homes/epoch/timed/database/edl/timed/ directory AUT1\_hsk.pag Autonomy for CDH1 Autonomy for CDH2 AUT2\_hsk.pag **Blockhouse Control Unit** bcu.pag fe\_tlm2\_moc.pag Front End 2 data CDH 1&2 housekeeping, load/dump status, RT status i\_cdh.pag IEM 1&2 uplink and downlink status, CDH 1&2 command status i\_comm.pag SSR 1&2 housekeeping i\_ssr.pag instrument.pagGUVI, SABER, SEE, and TIDI housekeeping **MDC** status mdc\_stat.pag poc\_queue\_stat.pag POC queue status for all instruments Power, Battery, Solar Array, and Relay status power.pag Arm/Safe status for all pyros, separation status pyro.pag **RFGSE** status rfgse.pag riux\_temp.pag RIU temperature status where x= 1-6 Solar Array Simulator status sas.pag critical GSE and CDH status sc\_crit.pag spacecraft currents sc\_curr.pag sc\_stat.pag spacecraft relay status

In /homes/epoch/timed/database/edl/timed/controlled/default\_contact/ directorygns\_1\_health\_statusGNS 1gns\_2\_health\_statusGNS 2TIMED\_health\_statusSpacecraft health status, side 1 is BCTIMED\_health\_status\_side2Spacecraft health status, side 2 is BC

In /homes/epoch/timed/database/edl/timed/gandc/ directory gandc\_hsk\_states.pag Guidance and Control housekeeping

In /homes/epoch/timed/database/edl/timed/sims/ directory sim\_statuses.pag Simulation status

## 7.4 Telemetry Dropouts:

There are different cases of telemetry loss during normal operations. The most common are explained below.

a) All telemetry lost.

If there is no telemetry from the front end, **fe\_tlm2\_moc.pag** is not updating (purple); GSE telemetry is not updating (**bcu.pag** and **rfgse.pag** are purple; s/c telemetry pages are purple (sc\_crit\_new.pag); MDC telemetry (mdc\_stat.pag) is purple.

This typically indicates a network outage.

Try to ping specific computers to see if the network is down. This is done by bringing up a terminal window and typing,

ping tmdc-ts3

If the link is up, you should receive a message similar to the following:

tmdc-ts3.jhuapl.edu is alive

If the link is down, there will be no response.

We have normal network outages that last approximately 10 minutes. If telemetry outage lasts longer than 10 minutes, contact network engineers to report problem. Phone numbers are in green TC notebook.

If outage lasts more than 10 minutes, run contingency procedure in Appendix A to switch S/C control from alf to lisa. If you are alone, this means going to building 23 gse room to run procedure from lisa.

## b) GSE, FE2, and S/C telemetry lost

If mdc\_stat.pag is updating except for TS3, there is a problem with the MDC which lasts approximately 9 minutes. If it does not reappear after 10 minutes, notify MDC engineer. When telemetry reappears, it may be necessary to re-establish command connection to the front end using cmd\_bb.prc and to restart BCU and RFGSE labview programs. Any PCAnywhere connections will need to be restarted as well.

Also, when the command link to the front end is restarted, the POC queues are automatically disabled and need to be re-enabled.

## c) GSE data lost

If BCU or RFGSE telemetry is lost but S/C telemetry is available, try stopping and restarting the appropriate Labview program to recover.

d) S/C telemetry lost, GSE telemetry present

This indicates the network from building 23 is ok, but the front end is not collecting data or is collecting a format different than RFGSE or front end is expecting. This can happen if the S/C autonomy switches data rates or a stream on ralph commands the S/C to a different rate. In this case, run the procedure cdh bb 10kb.prc if you think the S/C has switched from high to low rate. Run cdh\_bb\_4mb.prc if you think the S/C has switched from low to high rate.

## e) alf has telemetry but instruments lose telemetry

Check mdc\_stat.pag. The number of dropped frames on TS1 may be updating. This normally indicates a network problem which should resolve itself within 10 minutes. If not, contact MDC engineer or network engineer.

#### 7.5 **Telemetry Limits:**

The default values for limits are defined in the telemetry database. They are defined for red low, yellow low, yellow high, and red high. Normally, yellow limits are acceptable values but should be watched for further degradation. Red limits indicate a problem that should be corrected. To receive a listing of the current telemetry point out of limits,

Select Telemetry pulldown on the timed1 viewer

Select LIMITS

This list gives the time of the first occurrence of the telemetry violation, the mnemonic name, the type of limit violation, the limit violation value and the current value.

If the mnemonic is back within normal limits, the color of the current value will be black.

If you want to clear the mnemonics that are within limits and display only those out of limits, Select Refresh

If you want to remove a mnemonic from the list that you know is not valid (for instance, a mnemonic for a subsystem that is not connected),

Left click the pushbutton to the left of the mnemonic

Select Delete – Note: if you select Refresh, any Deleted items will reappear.

To turn on/off limits for a specific mnemonic,

Limits *mnemonic* on/off – from the timed1 viewer command line To turn on/off limits globally,

Limits \* on/off – from the timed1 viewer command line To modify the current limits for a parameter,

> DBASE MODIFY GLOBAL *mnemonic* YELLOWH value Similarly you could change YELLOWL, REDL, REDH Note: these changes will be lost if the current viewer is restarted.

# 8.0 Procedures

# SPACECRAFT POWER ON/OFF

sc\_pwrup.prc - This procedure is used for powering ON the TIMED S/C.

- Pauses to verify correct procedure is being run.
- There is a prompt for which IEM side will be the 1553 bus controller (BC).
- It selects the desired pages for the timed1 viewer.
- Turns on telemetry with a call to **tlm\_on\_sc.prc**
- Checks MDC status and sets MDC limits in tmdc\_setup\_alarms.prc
- Has pauses for turning on RFGSE, BCU racks and labview programs and starting 1553 monitor.
- Sets up COP1 variables with call to tune\_cmds\_mix.prc
- Pauses to goto side select if this procedure is used for recovering from a stream crash.
- Turns on DTIU and Fiber on the BCU
- Configures RFGSE and EPOCH to command selected BC side, selects GNS for selected BC and select BCU commanding for baseband on selected BC
- Verifies BCU command bus and main bus power supply settings
- Pauses to bring up front end 2 viewer and stream, and turns on ftp and autodelete of vc6 and vc7 files
- Turns on uptime (record of on/off times of all S/C relays)
- Pauses before enabling command bus power supply, turns yellow light on
- Sends commands to critical command decoder to select BC and power on IEM relay. Note: both of these commands generate a popup window to OK or cancel the command.
- Waits 45 seconds for CDH to boot up and then suspends all autonomy except emergency shutdown bin 511
- Selects 10kb downlink and syncs ground and S/C command counters
- Turns on PSE 1553 interfaces 1 and 2
- Calls sc\_pwrup-status.prc to verify that all other S/C relays are OFF
- Pauses before enabling main bus power supply
- Sets S/C time to current GMT time
- Powers on RIU for selected BC side
- Clears invalid sticky telltales left from IEM power on
- Turns on checking of all limits
- Pauses to continue to power on using Battery or STOP if not using battery to exit procedure
  - If using battery, configures power subsystem, BCU, SAS, and battery GSE or S/C battery

sc\_pwrdn.prc - This procedure is used for powering ON the TIMED S/C.

- Pauses to verify correct procedure is being run.
- There is a prompt for which IEM side is the 1553 bus controller (BC).
- Suspends all autonomy except emergency shutdown bin 511
- Pauses for choice of data rate change. If downlinking RF, then continue. If downlinking baseband, then GOTO P1.
- If rate change option is chosen, S/C is changed to 10kb baseband telemetry with call to cdh\_bb\_10kb.prc and baseband commanding via call to cmd\_bb.prc

- Calls sc\_pwrdn\_status.prc to power off all relays except IEM
- Pauses with a prompt to continue if powered via battery or GOTO TEMP if not on battery.
- If on battery, steps are given to configure power subsystem, BCU, SAS, and battery GSE.
- If not on battery, at TEMP label, RF transmitter is turned off if needed
- Turns off all limit checking
- Powers on RIU relays
- Pauses to record Main Bus voltage and current
- Powers off main bus power supply
- Powers off IEM relays
- Pauses to record Command Bus voltage and current
- Powers off command bus power supply
- Pauses to record Command Bus voltage and current
- Turn off yellow light and power off BCU DTIU and Fiber
- Sets BCU sides 1 and 2 to baseband commanding
- Commands front end into standby mode
- Pauses to terminate BCU and RFGSE labview programs, disable 1553 monitor, and power off BCU and RFGSE racks
- Prints uptime report to printer alice place into runtime binder
- Pauses to verify battery is in trickle charge

Note: Similar versions of power on and off to be run while TIMED is on launch pad at VAFB exist. sc\_pwrup\_pad.prc and sc\_pwrdn\_pad.prc

# IEM POWER ON

i1\_pwrup.prc or i2\_pwrup.prc – to power on other IEM, assumes S/C is already powered

- turns on RIU for selected side
- turns on IEM via command through critical command decoder
- waits 45 seconds for IEM to boot and suspends all autonomy except for emergency shutdown bin 511
- sets instrument packet limits to new flight values
- clears invalid sticky telltales from power on
- turns on remote terminal telemetry

# **INSTRUMENT POWER ON/OFF**

NOTE: All instrument relay on/off commands are defined in the command database as critical commands. You will be prompted with a popup window to OK or cancel the relay command. **guvi\_pwrup.prc** 

2"ebas 12/18/00-

- Prompts TC to enter BC side
- Pauses to verify with GUVI instrumenter OK to power on
- Clears GUVI power down warning flag
- Powers ON GUVI power/heater relay
- Clears ping-pong error if necessary
- Pauses to enable POC queue if required

## guvi\_pwrdn.prc

- Prompts TC to enter BC side
- disables GUVI POC queue
- Sends GUVI power down warning flag
- Pauses to verify with GUVI instrumenter OK to power down
- Powers OFF GUVI power/heater relay
- Clears GUVI power down warning flag

### saber\_pwrup.prc

- Prompts TC to enter BC side
- Pauses to verify with SABER instrumenter OK to power on Op heater
- Powers ON SABER operational heater
- Pauses to verify with SABER instrumenter OK to power on SABER
- Clears SABER power down warning flag
- Powers ON SABER power relay
- Clears ping-pong error if necessary
- Pauses to enable POC queue if required

### saber\_pwrdn.prc

- Prompts TC to enter BC side
- disables SABER POC queue
- Sends SABER power down warning flag
- Pauses to verify with SABER instrumenter OK to power down
- Powers OFF SABER power and heater relays
- Clears SABER power down warning flag

#### see\_pwrup.prc

- Prompts TC to enter BC side
- Pauses to verify with SEE instrumenter OK to power on
- Clears SEE power down warning flag
- Powers ON SEE power/heater relay
- Pauses to enable POC queue if required

## see\_pwrdn.prc

- Prompts TC to enter BC side
- disables SEE POC queue
- Note: SEE does not use power down warning flag
- Pauses to verify with SEE instrumenter OK to power down
- Powers OFF SEE power/heater relay

## tidi\_pwrup.prc

- Prompts TC to enter BC side
- Pauses to verify with TIDI instrumenter OK to power on
- Clears TIDI power down warning flag

- Powers ON TIDI power/heater relay
- Powers OFF TIDI survival heater if necessary
- Pauses to enable POC queue if required

## tidi\_pwrdn.prc

- Prompts TC to enter BC side
- disables TIDI POC queue
- Sends TIDI power down warning flag
- Pauses to verify with TIDI instrumenter OK to power down
- Powers OFF TIDI power/heater relay
- Clears TIDI power down warning flag

## Data Rate Changes

cdh\_bb\_10kb.prc – switch to 10kb baseband telemetry (also known as low rate)

- Commands RFGSE to 10kb baseband
- Sets front end 2 to lock on low rate baseband data
- Commands BC CDH to downlink 10kb data with baseband enabled
- Pauses to verify low rate data is received. Telemetry displays should change from purple to green. Data rate for CDH 1 can be seen on **i\_comm.pag** on Comm 1 window with mnemonic C1\_DL\_DATA\_RATE = "9.0\_kbps". For CDH2, on Comm 2 window, C2\_DL\_DATA\_RATE = "9.0\_kbps"

cdh\_bb\_4mb.prc - switch to 4Mb baseband telemetry (also known as high rate)

- Commands RFGSE to 4Mb baseband
- Sets front end 2 to lock on high rate baseband data
- Commands BC CDH to downlink 4Mb data with baseband enabled
- Pauses to verify high rate data is received. Telemetry displays should change from purple to green. Data rate for CDH 1 can be seen on **i\_comm.pag** on Comm 1 window with mnemonic C1\_DL\_DATA\_RATE = "4.0\_Mbps". For CDH2, on Comm 2 window, C2\_DL\_DATA\_RATE = "4.0\_Mbps"

cdh\_rf\_10kb.prc - switch to 10kb RF telemetry (also known as low rate)

- •• Prompts TC to enter BC side
- Commands RF transmitter for selected side ON
- Commands RFGSE to 10kb RF
- Sets front end 2 to lock on low rate RF data
- Commands BC CDH to downlink 10kb data with baseband enabled (RF is always enabled)
- Resend RFGSE commands to ensure locked on RF data
- Pauses to verify low rate data is received. Telemetry displays should change from purple to green. Data rate for CDH 1 can be seen on i\_comm.pag on Comm 1 window with mnemonic C1\_DL\_DATA\_RATE = "9.0\_kbps". For CDH2, on Comm 2 window, C2\_DL\_DATA\_RATE = "9.0\_kbps"

cdh\_rf\_4mb.prc – switch to 4Mb RF telemetry (also known as high rate)

- Prompts TC to enter BC side
- Commands RF transmitter for selected side ON
- Commands RFGSE to 4Mb RF
- Sets front end 2 to lock on high rate RF data
- Commands BC CDH to downlink 4Mb data with baseband enabled (RF is always enabled)
- Resend RFGSE commands to ensure locked on RF data
- Pauses to verify high rate data is received. Telemetry displays should change from purple to green. Data rate for CDH 1 can be seen on **i\_comm.pag** on Comm 1 window with mnemonic C1\_DL\_DATA\_RATE = "4.0\_Mbps". For CDH2, on Comm 2 window, C2\_DL\_DATA\_RATE = "4.0\_Mbps"

Note: If RF high rate data does not lock up, run procedure rfgse\_loop\_unlock.prc to unlock RFGSE.

## Switch Bus Controller

sc\_sw\_sides – switches to opposite IEM as bus controller

- Prompts TC to enter BC side
- Pauses to command SAS if running on battery
- Pauses to disable Peak Power Tracking (PPT)
- Commands RFGSE to look for telemetry on new BC
- Sets ground command side and GNS side to new BC
- Enables baseband commanding
- Commands RFGSE to downlink 10kb baseband data
- Configures front end 2 for baseband commanding
- Configures front end 2 for low rate baseband data
- Pauses before commanding new BC
- Commands selected BC to be bus controller
- turns on IEM via command through critical command decoder
- waits for IEM to boot
- Suspends all autonomy except shutdown bin 511
- Sets downlink to 10kb baseband
- Sync ground and S/C command counters with call to sync\_ground\_seqno.prc
- Sets battery coulometer count and charge/discharge ratio
- Sets CDH time to current GMT time
- Turns on RIU for new BC
- Turns on all limits
- Pauses to enable PPT if on battery. If not GOTO SWOFF
- Pauses to power off old BC (now the RT) or STOP procedure if RT is to be left ON
- If RT is to be turned OFF, RT transmitter, RIU, and IEM are powered OFF

Note: Similar version of switch sides to be run while TIMED is on launch pad at VAFB exist. sc\_sw\_sides\_pad.prc

## Turn on Remote terminal telemetry

i\_cd\_rt\_tlm\_en.prc(BC) – where BC is bus controller 1 or 2

Note: this file is located in the /timed/controlled/iem/ directory

## SSR to Record Mode

i\_ssr\_rec.prc(arg1,arg2,arg3)

arg1 = 1 for SSR1 or 2 for SSR2

arg2 = 1 for segment 1 or 2 for segment 2

arg3 = no argument for Enable recording or 1 to disable recording

## i\_ssr\_pbk.prc(arg1,arg2,arg3)

arg1 = 1 for SSR1 or 2 for SSR2

arg2 = 1 for segment 1 or 2 for segment 2

arg3 = 9 for 10kb data rate or 4 for 4Mb data rate

## 9.0 Front End File Maintenance

There are three types of history files:

.VC6 - Includes telemetry dumped from the solid state recorders

.VC7 – Includes realtime telemetry

.CMP - Includes both VC6 and VC7

During normal operations, when VC6 and VC7 files are closed on the front end they are ftp'd from FE2 to the MDC. After these files are successfully ftp'd, they are automatically deleted. The CMP files are not ftp'd to the MDC and thus are not deleted. These files need to be manually deleted periodically.

Look at display page **fe\_tlm2\_moc.pag** to verify ftp and autodelete status.

To locate the history files on FE2, bring up a terminal window and type the following: telnet timedws2

user: gsa

password: spring.time

out - this is an alias to the directory /home/gsa/timedfe/output/timedfe2/timed where the history files are located

ll – this is an alias that gives a listing of files in the directory. The results will be similar to those below:

total 14107

| 0001 14107 |       |       |                                                       |
|------------|-------|-------|-------------------------------------------------------|
| x-1xw1b    | 2 gsa | epoch | 46848 Nov 29 16:13 .                                  |
| drwxr-x    | 4 gsa | epoch | 768 Dec 23 1998                                       |
| -rw-r      | l gsa | epoch | 37591977 Aug 10 17:16 00223210645_channel2.cmp.save.Z |
| -rw-r      | 1 gsa | epoch | 25835289 Aug 10 17:48 00223213737_channel2.cmp.save.Z |
| -rw-r      | 1 gsa | epoch | 7404576 Nov 29 02:09 00334061921_channel2.cmp         |
| -rw-r      | l gsa | epoch | 671848 Nov 29 02:27 00334071039_channel2.cmp          |
| -rw-r      | 1 gsa | epoch | 41648 Nov 29 02:31 00334073047_channel2.cmp           |
| -rw-r      | 1 gsa | epoch | 28496 Nov 29 03:54 00334085406_channel2.cmp           |
| -rw-t      | 1 gsa | epoch | 14014552 Nov 29 05:27 00334085458_channel2.cmp        |
| -rw-r      | 1 gsa | epoch | 24112 Nov 29 05:29 00334102847_channel2.cmp           |
| -rw-r      | 1 gsa | epoch | 488807232 Nov 29 16:01 00334154933_channel2.cmp       |
| -rw-r      | 1 gsa | epoch | 174806520 Nov 30 09:14 00334210201_channel2.cmp       |
| -rw-r      | 1 gsa | epoch | 0 Nov 29 16:02 00334210201_channel2.vc6               |
| -rw-r      | 1 gsa | epoch | 174806520 Nov 30 09:14 00334210201_channel2.vc7       |

The bottom 3 files (.cmp, .vc6, and .vc7) are the files currently open. The other .cmp files can be deleted.

24,

To delete a file, type: rm *filename*.cmp

.

To check on the amount of disk space remaining, type: df -k --- results will be similar to below: Filesystem kbytes used avail capacity Mounted on /dev/dsk/c0d0s0 480815 366285 66450 85% / 0 0 0 0% /proc 0 0 0 0% /dev/fd /proc fd /dev/dsk/c0d0s7 2131875 1599964 318731 84% /export/home 369500 12 369488 1% /tmp swap timedfe2:/home/gsa/timedfe/database 1000000 441172 558828 45% /export/home/gsa/timedfe/database timedfe2:/arc2/output 3391272 650024 2741248 20% /export/home/gsa/timedfe/output/archive timedfe2:/home/gsa/timedfe/output/local 4000000 1029504 2970496 26% /export/home/gsa/timedfe/output/timedfe2

The last number, in this case 26%, is the directory we are concerned with keeping low. After deleting old .cmp files, the value should be less than 10%.

1,1

. . . . . . . .

If there are VC6 or VC7 files that still need to be ftp'd, perform the following steps: telnet timedfe2 user: gsa password: spring.time out Il ftp tmdc-ts4 cd incoming bin put *filename*.vc6

10.0 MDC To clear the MDC Dropped Frames Count (MDRO\_FRMDRP\_41A) on the mdc\_stat.pag and on the header portion of the timed1 viewer, perform the following: Bring up terminal window, telnet tmdc-ts1 3110 RESET CLOSECONSOLE

#### 11.0 1553 PASS Monitor

The 1553 PASS Monitor is located in the building 23 GSE room. The computer name is timedbus-mon.

Login: iem

Password: boxbox1

The 1553 monitor is used to record all transactions on the 1553 bus for troubleshooting purposes.

1.5

12/18/00

To access the 1553 PASS monitor PC, login via pcANYWHERE on timedmoc4 computer.

25

TIMED TC Users Guide Ver. 1

Click the Start window, select Programs, select pcANYWHERE32, select pcANYWHERE, select Remote Control, select GSE, select **TIMED-BUS-MON** which should be green for available, click OK, login: cmder, password: jtkirk98, Status should go to In Session.

The following steps can be executed via PCAnywhere or at the PC. Click on shortcut to PASS Cmd.exe, Click on directory for storing files and select the one with the most memory Click start logging

Each file is approximately 50 kbytes is size and will open a new file automatically when the current file fills.

To end the PCAnywhere session, click the X button on the top right corner of the PCAnywhere window. DO NOT CLOSE THE PASS WINDOW. Click Yes to End Session.

#### **11.1** Testing the PASS/1553 connection

1. Testing the PASS/1553 connection

1.What you do -

In order to make sure the PASS is connected ok you must shut down the data logging program, start the regular PASS software and look at the data.

#### 2.Steps

1.Spacecraft must be on

To have some data an IEM must be powered up.

2. Check the directory data is being logged to.

Go to the PASS and check the directory data is being logged to so you know where to put data when you restart this program.

3.Stop data logging, shut down PASSCMD program Stop data logging, then end this program.

#### 4.Start the PASS program

There should be an "SBS" icon that says PASS somewhere on the desktop. Start this program. Things will click the program should start without any errors. You can not run this program and the PASSCMD/data logger program at the same time, they will not share the system, if you try you will have to shutdown the system and restart it. When this

26 \* C.

program starts it says "Protocol Analysis and Simulation System PASS-1000" at the top of the screen.

#### 5.Go to Monitor

Chose the "Monitor" menu item. Then chose "Snapshot Mode". This will start another window.

### 6.Run

Push the "Run" button at the lower right of this window. There should be a message "logging data" and a count of bytes of buffer area being used. If the PASS doesn't log any data this could mean the IEM is off, or the PASS 1553 cables are totally disconnected.

#### 7.Stop

Let the system run for about 10 seconds then push "Stop".

## 8.Look at the data.

When you pushed stop the screen should have been filled with data. This data is every 1553 transaction that happened while the system was running. These individual transactions are separated by horizontal lines. You will see many of these transactions have a status of "Status response timeout" at the end of the message, this is ok but what you want to find is at least one good transaction. A good transaction will have no errors, no "Status response timeout" or any other error. You may have to scroll through some data to find a good transaction this depends on how many devices on the 1553 are powered up. The more devices on the more good transactions you will see. If the PASS sees one good transaction that should be enough to know it is connected ok.

#### 9.Shutdown the PASS program

10.Restart the PASSCMD program restart data logging to the directory from step 1.2.2.

#### 11.2 Inspect 1553 Data

You cannot look at data and record at the same time. If you need to look at previous data, close the 1553 monitor logging tool and click on the PASS icon. Select Monitor, select data logging mode, select Find button in Display window on right side of screen, select appropriate RT, T/R bit for transmit or receive, and subaddress. You can then search for the desired data with Next or Last button.

#### 12.0 SAS

The SAS LabVIEW software interfaces with the SAS via HP-IB. The SAS LabVIEW software allows the SAS to be commanded remotely via TCP/IP socket from the Mission Operations Center (MOC) or from the TIMED Attitude System Test and Integration Equipment (TASTIE). In a mission simulation, the TASTIE sends a data message to the SAS once per second. The SAS LabVIEW software needs to be running in the TASTIE Mode for it to be processing TASTIE data messages.

27 <sub>8</sub>. 8

When commanding the SAS from the MOC, the SAS LabVIEW software needs to be running in the Manual/MOC Mode. In addition, the MOC Commanding switch needs to be in the On position. When controlling the SAS locally, the MOC Commanding switch needs to be in the Off (Manual) position.

The MOC also receives SAS telemetry via TCP/IP socket.

## 12.1 SAS Power-up Procedure

The SAS rack has a panel-mounted 120Vac Isobar located at the bottom of the rack. Turn the 120Vac power strip on. The power strip provides power to the muffin fans, Isc power supplies, the Power Distribution Unit, the Output Distribution Unit, and a +5Vdc power supply module which is used to power the panel meters. On the Heatsink Temperature Monitor Panel, turn on the temperature meters. At this point, everything in the rack is turned on with the exception of the Voc and Isc power supplies. This is the nominal standby state. The rack can be left unattended in this state.

If the SAS is used for Power System Electronics qualification, the power-up procedure is as follows :

- a) Turn on the SAS rack (switch is located at lower right of rack)
- b) Reset the OVP trip protection
- c) Turn on the Voc power supplies and Isc power supplies.
- d) Set the Wing A and Wing B Voc power supply as follows :
  - Voltage = 0.00VCurrent = 15 AOV = 52.00 V
- e) Set the Wing A and Wing B Isc power supplies as follows : Voltage = 0.00V Current = 3.50 A

$$OV = 10.5 V$$

- f) Increase the Voc power supply voltage to the desired Voc voltage for each wing.
- g) Increase the Isc power supply voltage on each wing until the desired Isc current is achieved.

If the SAS is used to power the spacecraft for I&T, environmental testing, or pre-launch checkout, follow the power up instructions given by the Test Conductor. The SAS can be remotely commanded from the MOC through the LabVIEW software interface and commands to power up the SAS should be incorporated in the power up procedure. The spacecraft power up procedure is somewhat involved due to the numerous spacecraft and ground support system modes and is not included here.

## 12.2 SAS Operating Precautions

There are two precautions when operating the SAS. They are as follows :

- None of the Current Limit LEDs should come on. If any of them comes on during a) spacecraft testing, please notify the Test Conductor immediately to power-down the spacecraft. The SAS needs to be serviced if this condition occurs.
- b) None of the heatsink temperatures should exceed 45%C. If only one heatsink temperature is high, there may be a problem with that heatsink assembly (most likely the fans on that heatsink are not operating). It is recommended that the SAS be powered down for further investigation. If all four heatsink assembly temperatures are high, check to make sure that the rear door vents and the top panel vents are not obstructed. If the vents are not obstructed, then it is suggested that either cooler air be forced through the rear door vents or the Isc current setting be decreased to a suitable level if at all possible. If these steps are taken and the overtemperature condition persists, it is recommended that the rack be powered down for further investigation.

#### 12.3 SAS Power-down Procedure

If the SAS is used for Power System Electronics qualification, the power-down procedure is as follows:

- Decrease the voltage on the Isc power supplies to 0Vdc. a)
- Decrease the voltage on the Voc power supplies to 0Vdc b)
- Turn off the Voc power supplies and Isc power supplies. c)
- The SAS is now in the standby mode and can be left in this state if desired. d)

If the SAS is used to power the spacecraft during I&T, follow the power-down instructions given by the Test Conductor. The SAS can be remotely commanded from the Mission Operations Center (MOC) through the LabVIEW software interface and commands to power down the SAS should be incorporated in the power down procedure. The spacecraft power down procedure is somewhat involved due to the numerous spacecraft and ground support system modes and is not included here.

For more information on the SAS, refer to the TIMED Solar Array Simulator User's Guide.

## **13.0 TASTIE**

TASTIE is the TIMED attitude subsystem simulator located in the building 23 GSE room.

#### **TASTIE Power ON** 13.1

- Verify both Test Mode Switches are in the "DISABLE" position.
- Apply power to rack on main power supply at bottom of rack. If this fails, hit the reset button in the back of the rack.
- Power ON TASTIE chassis with the power switch above TASTIE AIU TEST CONTROL.
- Place the 2813 programmable power supply to operational by hitting the OPR/STBY button.
- The panel should read: 1 5.0V 0.08A
- Verify with the Test Conductor the test switches can be enabled.
- Place the TEST MODE Switches to the "ENABLE" position. •

## **13.2 TASTIE Power OFF**

- Place the TEST MODE Switches to the "DISABLE" position.
- Place the 2813 programmable power supply to standby by hitting the OPR/STBY button.
- The panel should read: Standby
- Power OFF the TASTIE chassis with the power switch above TASTIE AIU TEST CONTROL.
- Power OFF the rack with the main power supply at the bottom of the rack.

## 13.3 Reconnect TASTIE to MOC

This procedure is used to reconnect TASTIE to the MOC stream in the event the MOC stream has been terminated and restarted.

Bring up a terminal window to login to tints-tastie computer

telnet tatints

user: tints

password: user

mmrestart - TASTIE command to reconnect to MOC

You should see the original processes (mm\_bldtp and mm\_tacmd) killed and then restarted. From the EPOCH command line:

## cmd ta\_no\_op

Verify on /homes/epoch/timed/database/edl/timed/gandc/tastie\_mon.pag with TACMD\_CNT430 mnemonic that command counter increments.

## 14.0 GPS Simulator

The GPS simulator is located in the building 23 GSE room.

## 14.1 GPS Simulator PC

To login to the GPS Simulator PC:

user: gpssim

password: nicola

Start the GPS simulator PC software:

Double click GPS06 icon in center of PC screen

A window appears that controls the GPS Simulator - MOC interface

If TASTIE will NOT be used,

Click the USE TASTIE button to turn OFF the TASTIE interface.

If TASTIE will be used,

Do nothing.

## 14.2 GPS Alpha computer

To login to the alpha computer:

user: gpssim

password: nicola

The GPS simulator software should start automatically. Two windows will be created. In one of them, a "run scenario" button should appear. Click the "run scenario" to complete the initialization of the GPS software.

Note: this does NOT start a GPS simulation, it only initializes the software.

Once the software initializes, the two original windows will disappear. A single window should the appear. The status text will change as the software loads. When it is finished, the status should say "Waiting for Initialization".

When the waiting for initialization status word appears, the simulator is ready to be commanded by the MOC.

## 14.3 Simulations

If you want to run a generic simulation using a nominal TIMED orbit, you can run the EPCOH procedure "gps\_simulator\_test.prc" which is located in the "/procedures/sims/" directory. This starts a simulation with a start time of Dec 31, 1999-11:30:00pm.

## 14.4 Troubleshooting

If the GPS simulator does not respond properly to MOC commands, it most likely needs to be rebooted. Log out of both the alpha and PC before attempting to re-login to either computer. Log out of the PC as you would any windows PC, click the "START" button and select "Shutdown". To log out of the alpha, click on "SESSION" in the small session manager window which is usually located in the lower right corner of the alpha display. From the session button, select "END SESSION". This will log you out of the alpha. After logging out of both machines, repeat the steps for logging in above. This clears most problems with the GPS simulator interface. If this doesn't work, call your local GPS simulator specialist.

## 14.5 Remote Access

The GPS simulator can also be accessed from the MOC using PCAnywhere in the MOC. To access the 1553 PASS monitor PC, login via pcANYWHERE on timedmoc4 computer. Click the Start window, select Programs, select pcANYWHERE32, select pcANYWHERE, select Remote Control, select GSE, select GSE, select GPSSIMPC2 which should be green for available, click OK, login: cmder, password: jtkirk98, Status should go to In Session.

To end the PCAnywhere session, click the X button on the top right corner of the PCAnywhere window. DO NOT CLOSE THE GPS SIMULATOR WINDOW. Click Yes to End Session.

## **15.0 PFR Generation**

The steps to be followed for generating a Problem/Failure Report (PFR) can be found in the APL document "Problem/Failure Report Procedure", R&QA No.: 8.037.

To access the PFR database, go to the SOR website:

/12/18/00:

http://sorweb/scripts/cgiip.exe/WService=wpabase/pfj\_browse.r

Anyone can view existing PFRs.

To view current PFRs,

Select PFR QUERY CRITERIA Program Code: TIMED/SC Deselect Open P/FRs only button to view all TIMED PFRs Click Accept Click Submit Criteria Click EDIT/VIEW EXISTING PFRs - this brings up a list of PFRs which can then be

selected for more information

To enter a new PFR, you must login. Only approved personnel can login.

From the main menu,

Click Login Login: user\_specfic Password: user\_specific Click Sign On Click Create a New PFR Enter appropriate information Click Submit when finished

## 16.0 Big Brother

To view the current status of the TIMED ground system computers, go to the Big Brother website: <a href="http://oliver/bb/">http://oliver/bb/</a>

All icons should be Green. You can view additional information about an individual computer by clicking on the Green/Red button. To view information about computers not on the TIMED network, Big Brother should be viewed on timedmoc3 computer or another computer with access to the outside network.

## 17.0 S/C Emergency Shutdown

Procedure for bringing down the TIMED Spacecraft while in full-up condition. Assumes that the Battery and SAS are On and the MOC has crashed out from under you.

NOTE: If bypassing BCU Labview, if it is locked up, hit shift or local on all 4 meters before proceeding. WARNING: Battery current meter is presently a factor of 10 off (it has been adjusted in the Labview meter but not on the rack meter yet).

- 1. Determine which IEM is on, and is the bus controller if both are on. If you don't already know this, look in the log - it should be there.
- 2. On the BCU rack, hit the panic switch for the IEM side you noted in step one. NOTE: you could hit both, one-at-a-time, if both IEM's are on but, one is enough.
- 3. Stop the SAS Labview program and then go to the SAS rack and switch the Isc power supplies to local mode and select voltage. Bring the voltage down

to 0V for both wings.

- 4. Next at the SAS rack, switch the Voc power supplies to local mode and select voltage. Bring the voltage down to 0V for both wings. SAS is now off-line and the Spacecraft is running on Battery only.
- 5. Back to the BCU, where you will note the battery current. (should be a negative number about 3-5 amps)
- 6. Now you will match the Main SC bus voltage with the Battery voltage by raising the main bus power supply voltage. This number will be higher then the battery voltage due to the long lines and diode drops. The main bus spacecraft voltage should be within 50mv, that's 0.050V, of the battery voltage. The two voltages are the top two voltage displays on the Labview program and the top two voltmeters down by the power supplies on the rack.

The main bus power supply current should now be carrying all the current that you saw in step 5. The battery current should be around 0.

- 7. The following can be done on Labview (preferable) or on the rack, if necessary. After the voltages are matched you are ready to bring the battery off-line. First, turn on the 56V power supply, then turn the SAFE/ARM switch to ARM, and finely Push the Battery Off switch. The Battery should be off-line now. The power supply will still be caring the current and battery current should be about 0. The next step will really prove that the battery is off-line.
- 8. Lower the main bus power supply voltage, about a volt will do but don't go below 30V just to be safe. If the spacecraft main bus voltage drops (following the power supply voltage that you are lowering) then the battery IS off-line, go to step 9. If it doesn't drop but current does, step 7 didn't work, try again.
- 9. On the BCU, turn the SAFE/ARM switch to SAFE, and then turn off the 56V power supply.
- 10. Turn MB on/off switch (A6 on rack) to OFF and MB PS out ON/OFF to off (output on/off on the power supply). The spacecraft should now be on minimum power, PSE & possibly IEM, and on command bus only. You can now decide to recover from this point or just power cmd bus down bringing the s/c down completely.

## 18.0 StanCam

The StanCam is used for monitoring the cleanroom and the TIMED S/C via the internet. The computer used to control StanCam is located in the building 23 GSE room.

To access the TIMEDCAM PC, login via pcANYWHERE on timedmoc4 computer. Click the Start window, select Programs, select pcANYWHERE32, select pcANYWHERE, select Remote Control, select GSE, select **TIMEDCAM** which should be green for available, click OK, login: cmder, password: jtkirk98, Status should go to In Session.

The following steps can be executed via PCAnywhere or at the PC: Double Click RealProducer 7.0 icon Click OK on New Session window Window appears with an input section and output section. The input should be a streaming video of the TIMED spacecraft/cleanroom. The output is a RealProducer picture. Click Controls pulldown

Select Start

ż

The output section should now match the input.

To end the PCAnywhere session, click the X button on the top right corner of the PCAnywhere window. DO NOT CLOSE THE REALPRODUCER WINDOW. Click Yes to End Session.

34

· · · · ·

## **19.0** Purge Monitor

The spacecraft purge monitor is connected to the BCU which has a telephone paging feature to notify appropriate personnel of any anomalies. The following describes the process of acknowledging alarms and also of checking the purge monitor status at any time.

## Alarm Acknowledgement

When OMA-EXPRESS dials out with an alarm message, it will request acknowledgement before hanging up. Acknowledgement indicates to OMA-EXPRESS that the alarm message has been received. Upon acknowledgement, OMA\_EXPRESS will cease the dial out sequence. The Red LED for the alarm will stop blinking and glow steady until the alarm condition has been resolved.

There are three ways that an alarm can be acknowledged: LOCALLY BY CODE, BY CALL-IN CODE ACKNOWLEDGEMENT and CALLBACK AUTOMATIC ACKNOWLEDGEMENT.

- Local alarm acknowledgement: On the OMA-EXPRESS keyboard is the ALARM CANCEL key. When an alarm exists, press the ALARM CANCEL key to acknowledge the alarm.
   OMA-EXPRESS will say "OK" and the red LED for that input will stop blinking.
- 2. Code Acknowledgement: This feature allows you to call-in to OMA-EXPRESS from a touch-tone phone and enter the acknowledgement code. To do this, call APL at (240) 228-8232 after receiving a page from OMA-EXPRESS. When OMA-EXPRESS answers, you will receive the alarm dial out message followed by a request for alarm acknowledgement: "Please acknowledge". You have 10 seconds to enter the code "555" by pressing the corresponding key on the touch-tone phone keypad. If the correct code is entered within 10 seconds, it will say "OK. Have a nice day" to indicate that the alarm was acknowledged. The dial out sequence is stopped. The red LED will stop blinking and glow steady until the alarm condition is resolved.

If you did not enter a correct code with 10 seconds, OMA-EXPRESS will say: "Have a good day" and hang up. The alarm has not yet been acknowledged.

3. Call-in automatic acknowledgement: To obtain a status report, call APL at (240) 228-8232. An example of what the unit will recite when it answers:

This is 555-3833 (unit phone-number) The temperature is xx degrees (current room temperature) The electricity is on (BCU power status) No alarm exists (alarm status) Listen for 15 seconds (on-site sound monitoring) OK (10 second wait) Have a good day (hangs up)

# Appendix A: TIMED Acronym List

| BC    | Bus Controller                                             |
|-------|------------------------------------------------------------|
| BCU   | Blockhouse Control Unit                                    |
| DTIU  | Delta Tower Interface Unit                                 |
| CV    | Command Verification                                       |
| FE    | Front End                                                  |
| GPIB  | General Purpose Interface Bus                              |
| GSE   | Ground Support Equipment                                   |
| MDC   | Mission Data Center                                        |
| MOC   | Mission Operations Center                                  |
| RFGSE | RF Ground Support Equipment                                |
| RT 🚆  | Remote Terminal                                            |
| SAS   | Solar Array Simulator                                      |
| S/C   | Spacecraft                                                 |
| TC    | Test Conductor                                             |
| TIMED | Thermosphere Ionosphere Mesosphere Energetics and Dynamics |
| VAFB  | Vandenburg Air Force Base                                  |
|       |                                                            |

.

د

## Appendix B: MOC/GSE Control Switchover

Memo titled: "What to do when the network link between MOC and S/C goes down, and you want to assume control of the TIMED spacecraft to LISA – Rev 2- 10/20/00"

1) How do you know that the network link between MOC and S/C has gone down?

The following are symptoms that may indicate the link between APL and S/C has gone down, but they are inconclusive without further investigation:

- Voice communications between APL and S/C stops working
- Spacecraft and GSE telemetry stops updating
- 2) What do you do if voice communications between APL and S/C stops working?
  - a. GSE TC re-establish voice communications with MOC TC via telephone
    - 240/228-8447
    - 240/228-8268
  - b. If MOC TC is still receiving good spacecraft telemetry, GSE TC to re-establish voice communications with MOC by dialing into TIMED VCS (appendix C)

## 3) What do you do if you think the network link between APL and GSFC is down?

- a. MOC TC check the status of the link from the following website and then look at the entry for timed-ext-hub at the bottom of this page. Green means the link is up, red means the link is down <u>http://oliver.jhuapl.edu/bb/</u>
- b. MOC TC ping the following nodes: lisa, tmdc-ts3, timedfe2. If any of these are successful, the link is working, but there may be a problem with the MOC or MDC. If all are unsuccessful, make a decision as to whether or not we want to have the GSE TC assume control of the spacecraft.
- c. GSE TC ping the following nodes: alf and ralph. If any of these are successful, the link is working, but there may be a problem with the MOC or MDC. If all are unsuccessful, make a decision with the MOC TC as to whether or not we want to have the GSE TC assume control of the spacecraft.
- d. GSE TC On the sc3\_rt stream viewer, you may check the status of the link by bringing up the mdc\_ts3\_status.pag. Check the value of MDRO\_FRMDRP\_41B (i.e. the MDC ts3 to ts1 connection frame drop counter). If it is incrementing, then the link between tmdc-ts3 and tmdc-ts1 is down. Make a decision with the MOC TC as to whether or not we want to have the GSE TC assume control of the spacecraft.
- 4) What is the procedure for the GSE TC to assume control of the spacecraft once you have decided that this is what you want to do?

- a. GSE TC You should already have an sc3\_rt stream up on lisa. If not, bring up the sc3\_rt stream on lisa. Note that the viewer selected for the sc3\_rt stream at GSFC should be timed1\_lisa.scr since this viewer sends snaps to the printer eleanor. Also note that the tlm\_on\_sc3\_rt.prc STOL procedure should be used to start the flow of telemetry to your viewer once it is up on lisa. Normally, this viewer and that procedure are automatically selected and run when EPOCH is started.
- b. GSE TC Run the cmd\_lisa\_dirs\_sc3.prc STOL procedure on the lisa sc3\_rt stream. This reconfigures front-end 2 commanding to point to lisa. You can verify that this works by looking at the telemetry page fe\_tlm2\_moc.pag which can be launched via the "FE2 TLM" button at in the lower left hand corner of the viewer. Make sure that the value of CF01\_HOST is "lisa" and the value of CF01\_CONN is "connected".
- c. Make sure that you are configured to command the correct side of the spacecraft by checking the point CMD\_SIDE in the black rectangle towards the upper left corner of the viewer. If you need to change it to the other side, select COMMAND CONTROL in the same rectangle and select the proper IEM SIDE.
- d. GSE TC Run the sync\_ground\_seqno.prc STOL procedure on the lisa sc3\_rt stream.
- e. GSE TC Send cmd cd\_no\_op on the lisa sc3\_rt stream. Make sure that this command works.
- f. GSE TC Change BCU command socket from alf to lisa. This change is made at the BCU PC:
  - Press the labview stop button.
  - If the program doesn't stop, press the labview stop sign.
  - From the labview file menu, select exit. You should be back on the desktop.
  - Double click on the TIMED BCU\_lisa\_ver17.vi on the desktop to launch labview with the command socket on lisa.
  - Push the right arrow to start the labview program.
- g. GSE TC - Run the bcu\_resync\_labview.prc STOL procedure on the alf sc1 stream.
- h. GSE TC Repeat step f for the SAS if necessary.
- i. GSE TC Repeat step f for the RFGSE.
- j. GSE TC Run the procedure which matches the spacecraft's current mode:
  - cdh\_bb\_10kb
  - cdh\_bb\_4mb
  - cdh\_rf\_10kb
  - cdh\_rf\_4mb
- k. MOC TC & GSE TC determine whether you want to power down the spacecraft

- 1. If so, GSE TC run the sc\_pwrdn.prc or sc\_pwrdn\_pad.prc STOL procedure to power down the spacecraft.
- 5) What is the procedure for MOC TC to re-assume control of the spacecraft once the link is reestablished and you have decided that this is what you want to do?
  - a. MOC TC You should already have an sc1 stream up on alf. If not, bring up the sc1 stream on alf and run **tlm\_on\_sc.prc** STOL procedure. This is used to start the flow of telemetry to your viewer once it is up on alf.
  - b. MOC TC Run the cmd\_alf\_dirs.prc STOL procedure on the alf sc1 stream. This reconfigures front-end 2 commanding to point to alf. You can verify that this works by looking at the telemetry page fe\_tlm2\_moc.pag which can be launched via the "FE2 TLM" button at in the lower left hand corner of the viewer. Make sure that the value of CF01\_HOST is "alf" and the value of CF01\_CONN is "connected".
  - c. Make sure that you are configured to command the correct side of the spacecraft by checking the point CMD\_SIDE in the black rectangle towards the upper left corner of the viewer. If you need to change it to the other side, select COMMAND CONTROL in the same rectangle and select the proper IEM SIDE.
  - d. MOC TC Run the sync\_ground\_seqno.prc STOL procedure on the alf sc1 stream.
  - e. MOC TC Send cmd cd\_no\_op on the alf sc1 stream. Make sure that this command works.
  - f. GSE TC Change BCU command socket from lisa to alf. This change is made at the BCU PC:
    - Press the labview stop button.
    - If the program doesn't stop, press the labview stop sign.
    - From the labview file menu, select exit. You should be back on the desktop.
    - Double click on the TIMED BCU\_ver17.vi on the desktop to launch labview with the command socket on alf.
    - Push the right arrow to start the labview program.
  - g. GSE TC - Run the bcu\_resync\_labview.prc STOL procedure on the alf sc1 stream.
  - h. GSE TC Repeat step f for the SAS if necessary.
  - i. GSE TC Repeat step f for the RFGSE.
  - j. GSE TC Run the procedure which matches the spacecraft's current mode:
    - cdh\_bb\_10kb
    - cdh\_bb\_4mb
    - cdh\_rf\_10kb
    - cdh\_rf\_4mb

12/18/00

1.1.1.1.1.

# Appendix C: Voice Network 1. Personnel Call Signs

| Call Sign | Call Sign Description               |
|-----------|-------------------------------------|
| MOCTC     | MOC Test Conductor                  |
| ITC       | VAFB S/C Test Conductor             |
| PRO       | VAFB S/C GSE personnel              |
| SCF       | APL Ground Station                  |
| C&DH      | C&DH subsystem Engineer             |
| G&C       | G&C subsystem Engineer              |
| POWER     | Power subsystem Engineer            |
| GNS       | GNS subsystem Engineer              |
| THERMAL   | Thermal subsystem Engineer          |
| RF        | RF subsystem Engineer               |
| MAE       | Mission Autonomy Engineer           |
| SME       | Spacecraft Mechanical Engineer      |
| GUVI      | GUVI instrument Engineer            |
| SABER     | SABER instrument Engineer           |
| SEE       | SEE instrument Engineer             |
| TIDI      | TIDI instrument Engineer            |
| ACOM      | APL Communications Support Engineer |
| MDC       | Mission Data Center                 |
| GSE       | Ground System Engineer              |
| STD       | Spacecraft Test Director            |
| SSE       | Spacecraft System Engineer          |
| SPM       | Spacecraft Program Manager          |
| NPM       | NASA Program Manager                |
| SQA       | Spacecraft Quality Assurance        |
| MOM       | Mission Operations Manager          |

## 2. Channel Identifiers

| ~                 |                                    |
|-------------------|------------------------------------|
| <u>Channel ID</u> | Channel Description                |
| S/C1              | TIMED Launch Operations channel    |
| S/C2              | TIMED Engineering channel          |
| S/C3              | TIMED Management channel           |
| MOPS1             | TIMED Mission Operations channel 1 |
| MOPS2             | TIMED Mission Operations channel 2 |
| MOPS3             | TIMED Mission Operations channel 3 |
| MOPS4             | TIMED Mission Operations channel 4 |
| TDRS1             | TDRSS Coordination channel 1       |
| TDRS2             | TDRSS Coordination channel 2       |
| CDOWN             | Launch Countdown Primary channel   |
| CDWNB             | Launch Countdown Backup channel    |
| FLGHT             | Flight Commentary channel          |
| WEATH             | Range Weather Channel              |
| BOOST             | Booster Detank/Anomaly channel     |

## 3. Channel Usage Matrix

|       | S/C1 | S/C2 | S/C3 | MOPS1 | MOPS2 | MOPS3 | MOPS4 | TDRS1 | TDRS2 |
|-------|------|------|------|-------|-------|-------|-------|-------|-------|
| MOCTC | Р    | S    | S    | S     | S     | S     | S     | S     | S     |
| ITC   | Р    |      |      |       |       |       |       |       |       |
| GSE   | Р    |      |      |       |       |       |       |       |       |
| SCF   | Р    |      |      | S     |       |       |       | S     | S     |

,

| C&DH    | Р | S |   |   |   |   |   |   |   |
|---------|---|---|---|---|---|---|---|---|---|
| G&C     | Р | S |   |   |   |   |   |   |   |
| POWER   | Р | S |   |   |   |   |   |   |   |
| GNS     | Р | S |   |   |   |   |   |   |   |
| THERMAL | Р | S |   |   |   |   |   |   |   |
| RF      | Р | S |   |   |   |   |   | S | S |
| MAE     | Р | S |   |   |   |   |   |   |   |
| SME     | Р | S |   |   |   |   |   |   |   |
| GUVI    | Р |   |   |   | S | S | S |   |   |
| SABER   | Р |   |   |   | S | S | S |   |   |
| SEE     | Р |   |   |   | S | S | S |   |   |
| TIDI    | Р |   |   |   | S | S | S |   |   |
| ACOM    | Р | S | S | S | S | S | S | S | S |
| MDC     | Р | S | S | S |   |   |   |   |   |
| GSE     | Р | S | S | S |   |   |   |   |   |
| STD     | Р | S |   |   |   |   |   |   |   |
| SSE     | Р | S |   |   |   |   |   |   |   |
| SPM     | Р | S |   |   |   |   |   |   |   |
| NPM     | Р | S |   |   |   |   |   |   |   |
| SQA     | Р | S |   |   |   |   |   |   |   |
| MOM     | Р | S | S | S | S | S | S |   |   |
|         |   |   |   |   |   |   |   |   |   |

P = Primary channel used to communicate with the Test Conductor (MOC TC)

S = Secondary channel used to communicate with other personnel

#### 4. Channel Descriptions

#### I. <u>S/C 1 Channel</u>

- S/C1 is the primary voice channel for the TIMED spacecraft test & launch operations.
- The MOC TC can be reached on S/C1 at all times.
- All other communications shall be conducted on alternate channels... (keep the chatter off this channel, except when communicating directly with the test conductor)

#### II. <u>S/C 2 Channel</u>

- S/C2 is the TIMED Engineering Team channel.
- S/C2 is used for anomaly troubleshooting and Engineering Team interaction.
- In the event of a S/C1 failure, S/C2 becomes the primary voice channel and the Engineering Team transfers to S/C3.

#### S/C 3 Channel

- S/C3 is the TIMED Management Team channel.
- S/C3 is used for Program Management,
- In the event of a S/C2 failure, S/C2 personnel transfer to S/C3 and share this asset with the TIMED Management Team.
- In the event of a S/C3 failure, S/C3 personnel transfer to S/C2 and share this asset with the Engineering Team.

#### MOPS1 Channel

• MOPS1 is the TIMED MOT flight operations channel

- In the event of a MOPS1 failure, MOPS2 becomes the primary flight operation channel and personnel on MOPS2 transfer to MOPS3.
- Personnel in the field cannot monitor MOPS1 channel.

#### MOPS2 Channel

- MOPS2 is an off line flight operations channel and the backup TIMED MOT flight operations channel.
- In the event of a MOPS1 failure, personnel transfer to MOPS2 and continue operations.
- Personnel in the field cannot monitor MOPS2 channel.

#### MOPS3 Channel

- MOPS3 is an off line flight operations channel
- Personnel in the field cannot monitor MOPS3 channel.

#### MOPS4 Channel

- MOPS4 is an off line flight operations channel
- Personnel in the field cannot monitor MOPS4 channel.

#### **TDRS1** Channel

- TDRS1 is reserved for communication between the MOC TC and the TDRSS operations center for early ops support.
- Only the MOC TC, RF Engineer and SCF are authorized to talk on this channel.
- In the event of a TDRS1 failure, personnel transfer to TDRS2 and continue operations.
- Personnel in the field cannot monitor TDRS1 channel.

#### **TDRS2** Channel

- TDRS2 is the backup for TDRS1, and is used for communication between the MOC TC and the TDRSS operations center for early ops support.
- Only the MOC TC and RF Engineer are authorized to talk on this channel.
- Personnel in the field cannot monitor TDRS2 channel.

#### CDOWN Channel

- CDOWN is the Launch Countdown voice channel.
- This channel is monitor only.

#### CDWNB Channel

- CDOWN is the backup Launch Countdown voice channel.
- This channel is monitor only.

#### FLGHT Channel

- FLGHT is the Delta II Flight Commentary voice channel.
- This channel is monitor only.

#### WEATH Channel

- WEATH is the Range Weather Status voice channel.
- This channel is monitor only.

#### BOOST Voice Channel

- BOOST is the Delta II Booster Detank/Anomaly voice channel.
- This channel is monitor only.

#### 5. Language

All parties on operational nets must speak clearly and slowly and be polite (you never know who is listening).

It is helpful to use the phonetic alphabet process for acronyms such as "alpha", "bravo", "charley" .... "whiskey", "x-ray", "Yankee", "Zulu" and so forth.

Use phrases such as "affirmative" (for yes), "negative" (for no), "copy" (for I understand), "standby" (for hold-on), "please repeat" (for what?).

• Do not use words such "hold" or "what" or "uh-huh". When the booster goes into the last few minutes of the terminal count, if the word "hold" is used on ANY net, the launch director will hold the launch. A great way to become famous - NOTE: ALL operational voice nets are recorded by the Range and NASA.

| A – Alpha   | J – Juliet   | S – Sierra  |
|-------------|--------------|-------------|
| B – Bravo   | K – Kilo     | T – Tango   |
| C – Charlie | L – Lima     | U – Uniform |
| D – Delta   | M – Mike     | V – Victor  |
| E – Echo    | N – November | W – Whiskey |
| F – Foxtrot | O – Oscar    | X – X-ray   |
| G – Golf    | P – Papa     | Y – Yankee  |
| H – Hotel   | Q – Quebec   | Z – Zulu    |
| I - India   | R – Romeo    |             |

#### 6. Communication

• When trying to contact another party on any net: Identify the other person by his call sign and identify yourself by your call sign and the net you are using.

Example: "MOCTC, this is the SCF on S/C1."

- If it turns out that the subject of discussion is not correct for that particular net, the parties need to decide whether to meet on another net or move to a black phone.
- Once the discussion is complete, both parties must sign off to ensure that the net is available for someone else. Example: "MOCTC is clear", "SCF is clear".

#### 7. Remote Access via telephone

- a. Dial one of the ten phone numbers (see list below)
- you will here the Passcode prompt (deedle, deedle, deedle)

| <u>Area code</u><br>240 | <u>Exchange</u><br>228 | Extension<br>see below | Information<br>Washington, DC line |
|-------------------------|------------------------|------------------------|------------------------------------|
| 443                     | 778                    | see below              | Baltimore, MD line                 |
| Ex                      | tension                | User                   | Label                              |
| x5                      | 703                    | SEE                    | SEE                                |
| x5                      | 754                    | SABER                  | SABER                              |
| x5                      | 167                    | TIDI                   | TIDI                               |
| x5                      | 199                    | Generic                | RA 1                               |
| x5                      | 699                    | Generic                | RA 2                               |
| x5                      | 994                    | Generic                | RA 3                               |
| x5                      | 997                    | Generic                | RA 4                               |
| x5                      | 611                    | Generic                | RA 5                               |
| x6                      | 960                    | Generic                | RA 6                               |
| x5                      | 831                    | Generic                | RA 7                               |
|                         |                        |                        |                                    |

- b. Key in the Passcode (POCS or 7627)
- If accepted, you will here the Netcode prompt (doo, doo, doo, doo), followed by a quick beep.
- If denied, you will here Passcode prompt again. Re-enter Passcode. Key in Netcode (see list below)

12/18/00

- If accepted, you will here a quick beep
- If denied, you will here dah duh. Re-enter Netcode.

| Netcode | FunctionChannel | <b>Description</b> |                                    |
|---------|-----------------|--------------------|------------------------------------|
| 10      | Talk/Listen     | S/C1               | TIMED S/C 1 channel                |
| 11      | Talk/Listen     | S/C2               | TIMED S/C 2 channel                |
| 12      | Talk/Listen     | S/C3               | TIMED S/C 3 channel                |
| 13      | Talk/Listen     | MOPS1              | TIMED Mission Operations channel 1 |
| 14      | Talk/Listen     | MOPS2              | TIMED Mission Operations channel 2 |
| 15      | Talk/Listen     | MOPS3              | TIMED Mission Operations channel 3 |
| 16      | Talk/Listen     | MOPS4              | TIMED Mission Operations channel 4 |
| 17      | Talk/Listen     | TDRS1              | TDRSS Coordination channel 1       |
| 18      | Talk/Listen     | TDRS2              | TDRSS Coordination channel 2       |
| 20      | Listen          | S/C1               | TIMED S/C 1 channel                |
| 21      | Listen          | S/C2               | TIMED S/C 2 channel                |
| 22      | Listen          | S/C3               | TIMED S/C 3 channel                |
| 23      | Listen          | MOPS1              | TIMED Mission Operations channel 1 |
| 24      | Listen          | MOPS2              | TIMED Mission Operations channel 2 |
| 25      | Listen          | MOPS3              | TIMED Mission Operations channel 3 |
| 26      | Listen          | MOPS4              | TIMED Mission Operations channel 4 |
| 27      | Listen          | TDRS1              | TDRSS Coordination channel 1       |
| 28      | Listen          | TDRS2              | TDRSS Coordination channel 2       |
| 29      | Listen          | CDOWN              | Launch Countdown Primary channel   |
| 30      | Listen          | CDWNB              | Launch Countdown Backup channel    |
| 31      | Listen          | FLGHT              | Flight Commentary channel          |
| 32      | Listen          | WEATH              | Western Range Weather channel      |
| 33      | Listen          | BOOST              | Booster Detank/Anomaly channel     |
| 00      | Clear Last Path | ı                  |                                    |
| 99      | Clear All Talk/ | Listen Paths       |                                    |

• Note – multiple netcodes can be keyed to setup multiple talk/listen paths. (See example)

#### Example:

To configure for talk/listen on S/C1, listen on S/C2, listen on S/C3, and listen on MOPS2:

- key in 10 (you will hear beep), then
- key in 21 (you will hear beep), then
- key in 22 (you will hear beep), then
- key in 24 (you will hear beep)

To reconfigure for talk/listen on S/C1, listen on S/C2, and listen on S/C3:

- key in 00, or
- key in 99, ten repeat steps 1,2, & 3 above

To reconfigure for talk/listen on S/C, and listen S/C2:

- key in 00, or
- key in 99, ten repeat steps 1 & 2

Support

- Make it clear that during launch operations, if you are experiencing a problem with a voice net, DO NOT just begin an independent Comm check.
- Contact the APL Communications Support engineer (call sign ACOM) and he will report the problem to either the NEMO or the NASA MOD. They will coordinate troubleshooting (this is true for all Comm - not just voice).